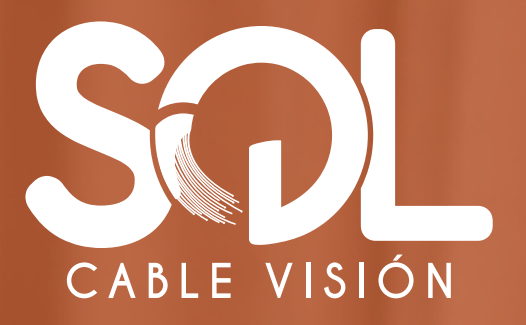

# MANUAL DE PAGOS EN LÍNEA

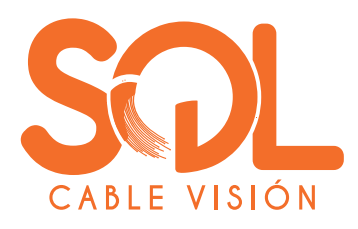

| CABLE VISION                                                                                                |                                                                                                    |                                                                                                    | SOLL VISION     |              |                                                    |                                                                   |   |
|----------------------------------------------------------------------------------------------------|----------------------------------------------------------------------------------------------------|----------------------------------------------------------------------------------------------------|-----------------|--------------|----------------------------------------------------|-------------------------------------------------------------------|---|
| Pagos electrónicos                                                                                          | ✓ Comience el proceso de pago, ingresando la siguiente información Número de factura * 00000 Confirmar número de factura * 00000 At continuar, acepto las politicas aplicables para el tratamiento de mis disco personales según la jurisdicción local del responsable y de GOU en su calidad de encargado. | Pagos electrónicos Desde su casa, oficina o cualquier lugar, pague de forma segura a través de nuestro sistema de pago. Use nuestro servicio las 24 horas y los 7 días de la semana |                 |              |                                                    |                                                                   |   |
| segura; a través de nuestro sistema de pago. Use nuestro<br>servicio las 24 horas y los 7 días de la semana |                                                                                                    | REFERENCIA                                                                                                    | DESCRIPCIÓN     | REF. ALTERNA | SIN RECARGO                                        | TOTAL A PAGAR                                                     |   |
|                                                                                                    |                                                                                                    | ☑ 00000                                                                                                    | PAGO INTERNET Y | 00000        | 00000                                              | \$000.000                                                         | ۵ |
|                                                                                                    |                                                                                                    |                                                                                                    |                 |              | 1 / 1 Referencia selecci<br>Total<br>Total a pagar | ionada para pago<br>\$000.001<br>\$000.001<br>Pagar seleccionadas | 0 |
|                                                                                                    | Ingresar                                                                                                    |                                                                                                    |                 | Sou          | orupo                                              |                                                                   |   |

1. Digita y confirma tu número de factura, lo encontrarás 2. Verifica que el valor esté acorde a tu factura, en la parte superior (ver ejemplo) y presiona el botón ingresar.

ESTRATO: X

FACTURA ELECTRÓNICA: FESC - 00000

00000000

NOMBRE: Lorem Ipsum

selecciona y presiona el botón pagar seleccionadas.

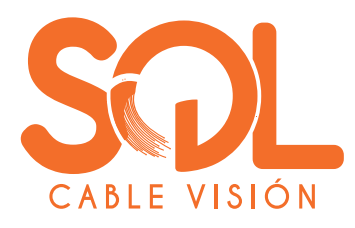

|     | CABLE VISION       | \$000.000 COP<br>PAGO INTERNET Y |                     |  |
|-----|--------------------|----------------------------------|---------------------|--|
| Ing | gresa tu correo    |                                  |                     |  |
| e   | mail@ejemplo.com   | Detalle del pago                 | ^                   |  |
|     |                    | Referencia                       | 00000               |  |
|     | Continuar          | Fecha de solicitud               | 0000-00-00 00:00:00 |  |
| _   |                    | Subtotal                         | \$000.000           |  |
|     | No deseo continuar | ref: 79701                       | PAGO INTERNET Y     |  |
|     |                    |                                  |                     |  |
|     |                    |                                  |                     |  |
|     |                    |                                  |                     |  |
|     |                    |                                  |                     |  |
|     |                    |                                  |                     |  |
|     |                    |                                  |                     |  |
|     |                    |                                  |                     |  |
|     |                    | Tu proceso expirará en 13 min    | utos                |  |
|     |                    | Obtén ayuda en facturacion.c     | artera@solcv.com    |  |
|     |                    | Maska par OOUlers 25% -          |                     |  |

3. Ingresa tu correo electrónico y selecciona el botón continuar.

| SOL<br>CASLE VISION                           | Total a pagar 52240893-1104<br>\$000,000<br>PAGO INTERNET Y COP         |
|-----------------------------------------------|-------------------------------------------------------------------------|
| email@ejemplo.com<br><u>Cambiar de cuenta</u> | 📄 Detalle del pago                                                      |
| Selecciona un método de pago                  | Referencia     00000       Fecha de solicitud     0000-00 00.00.00      |
| Tarjeta de Crédito / Débito / Prepago >       | Subtotal         \$000,000           ref: 79701         PAGO INTERNET Y |
| Cuentas débito ahorro y corriente (PSE) >     |                                                                         |
| No deseo continuar                            |                                                                         |
|                                               |                                                                         |
|                                               | ③ Tu proceso expirará en 13 minutos                                     |
|                                               | Obtén ayuda en facturacion.cartera@solcv.com                            |
|                                               | Hecho por SOU                                                           |

4. Selecciona el método de pago de tu preferencia.

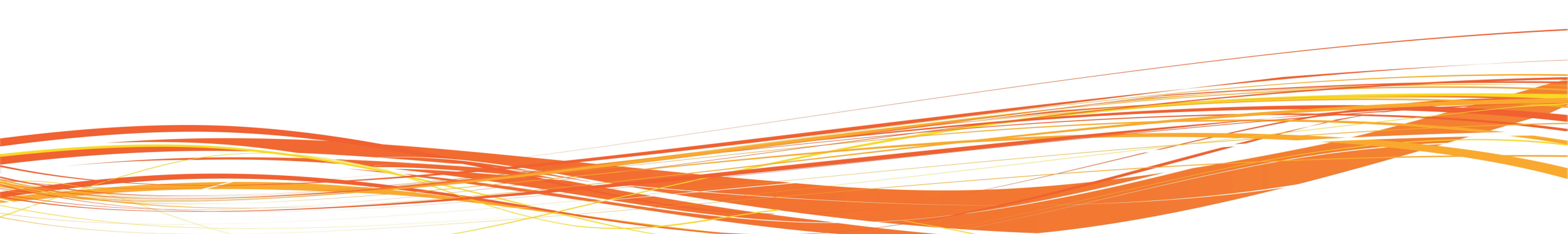

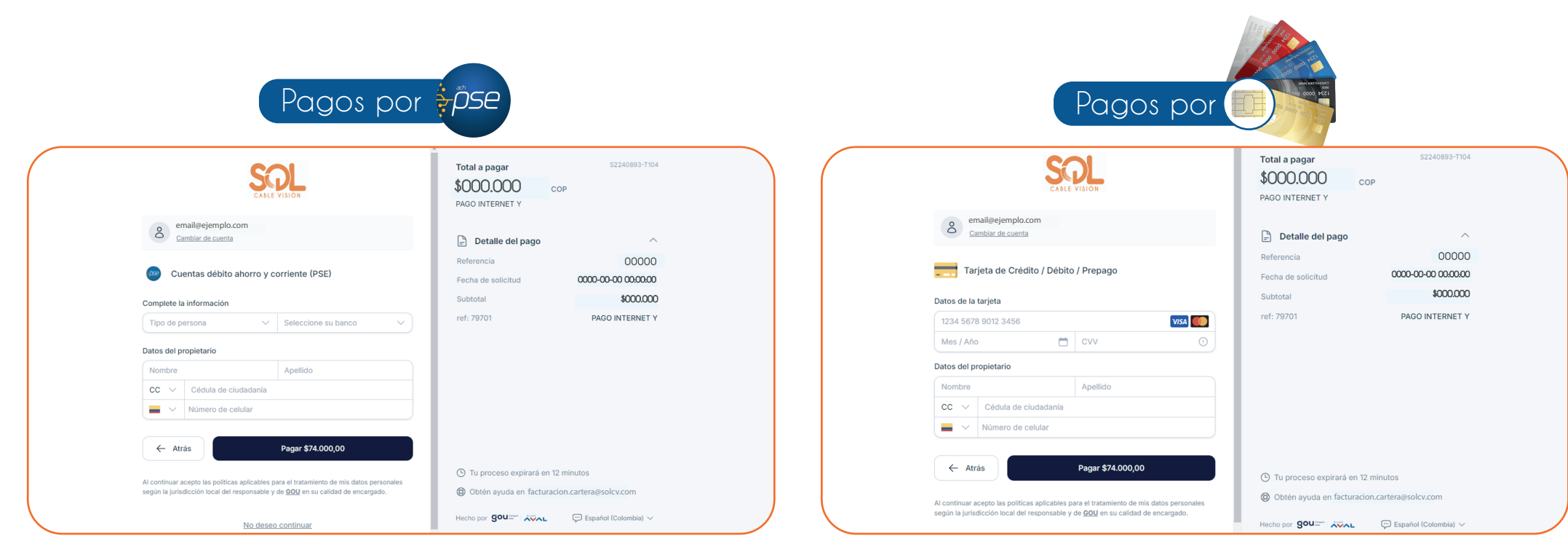

5. Ingresa los datos solicitados y selecciona pagar.

5. Ingresa los datos solicitados y selecciona pagar.

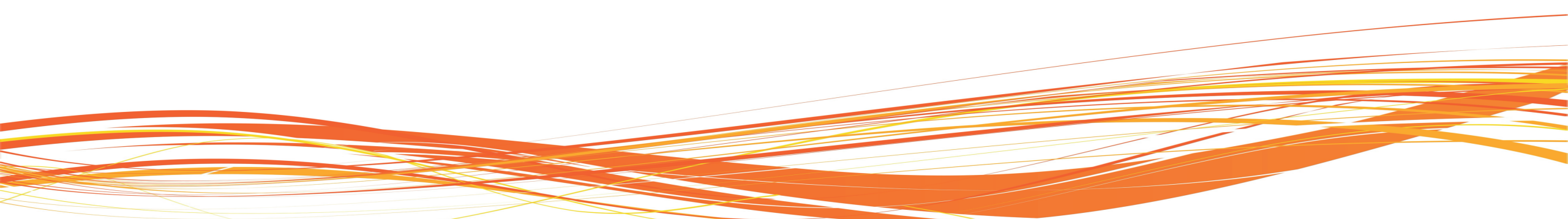

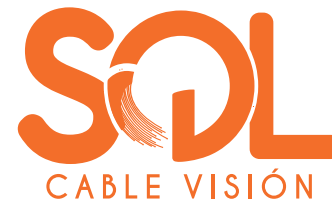

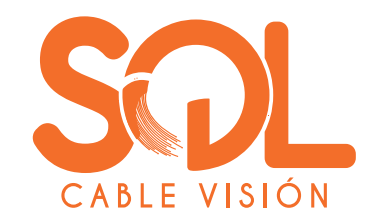

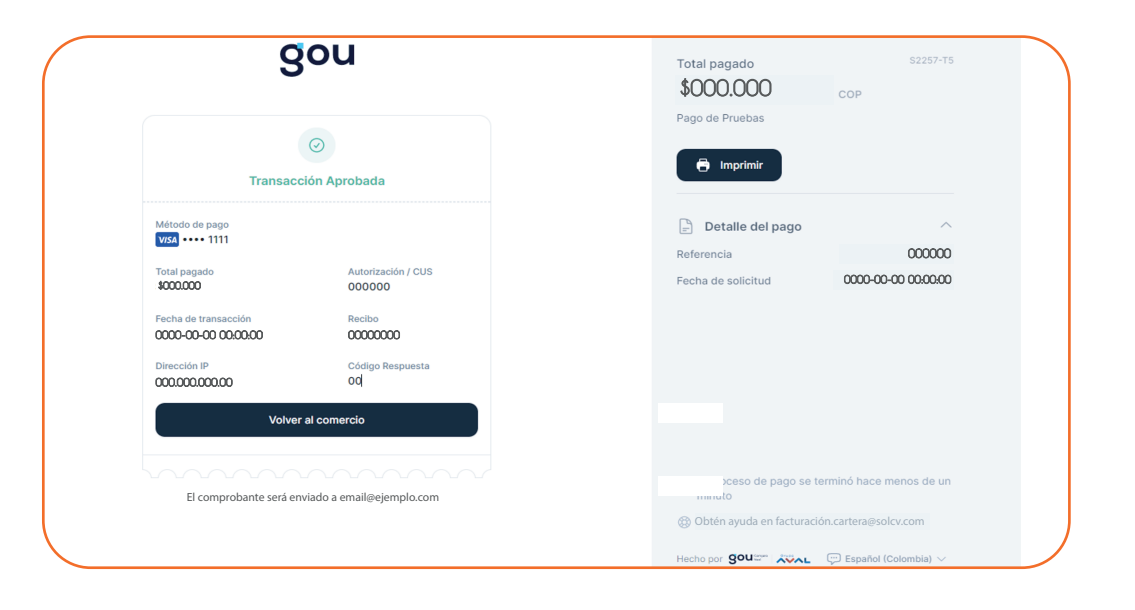

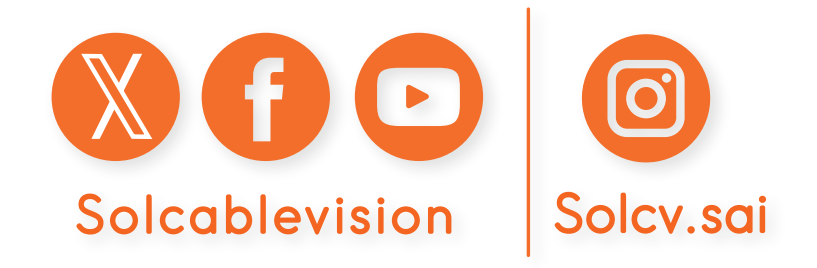

6. Así de fácil y sencillo podrás realizar tus pagos en línea.